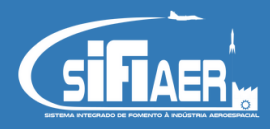

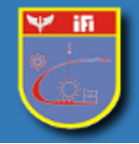

Tutorial para acesso e recuperação de senha do SIFlaer

- 1. Para acessar o SIFIAer preencha os campos Email e Senha previamente cadastrados;
- 2. Confirme o Recaptcha "Login";
- 3. Caso seja seu primeiro acesso, clique em "Cadastre-se" e preencha as informações conforme as orientações solicitadas;
- 4. Na eventual necessidade de uma nova senha, clique em "Recupere aqui";

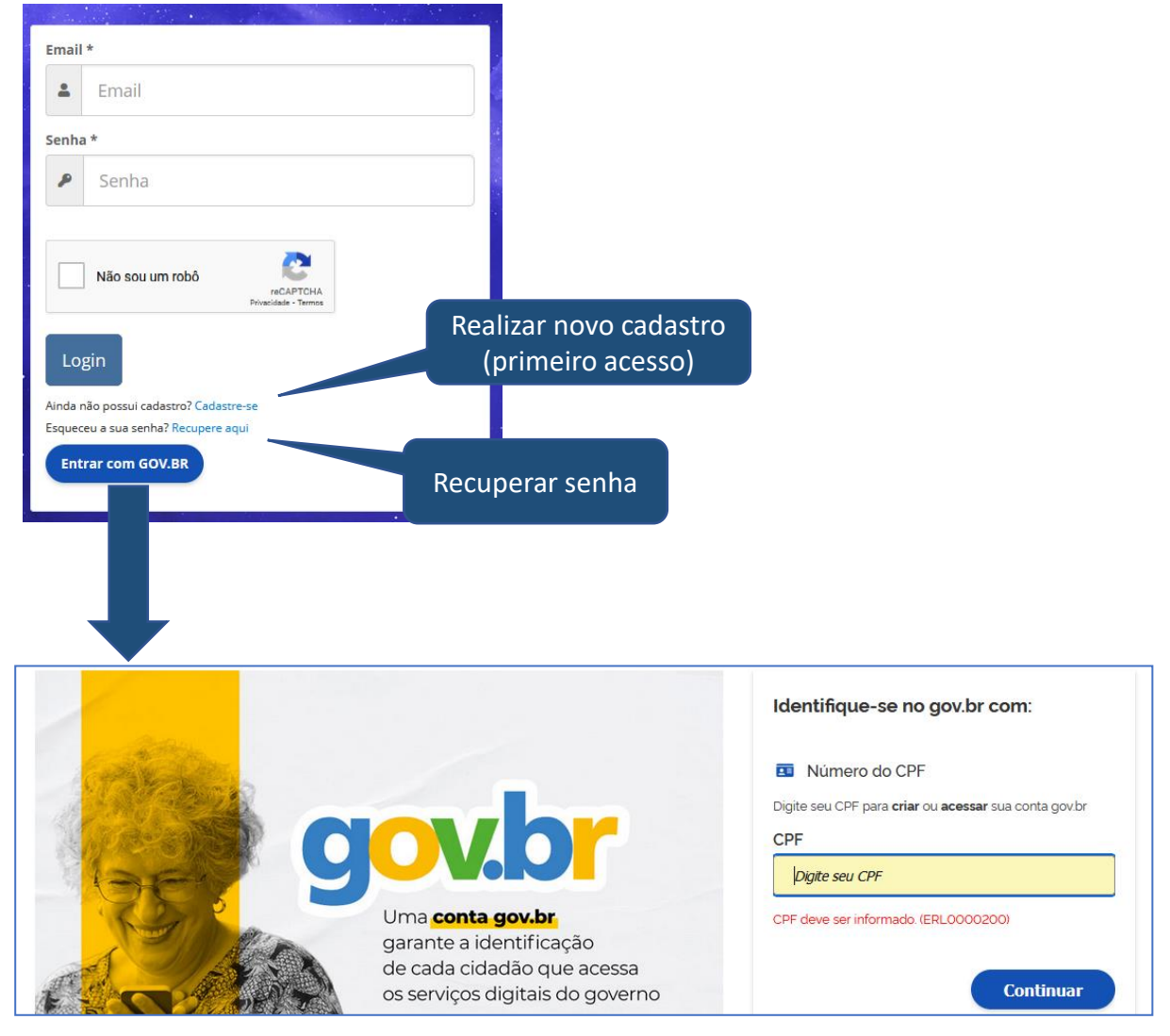

Se a opção for o acesso pelo GOV.BR, informar seu CPF e posteriormente a senha. Neste caso, o usuário deve ter cadastrado e-mail e telefone no portal GOV.BR.

Após acessar a tela de cadastro, siga as orientações solicitadas.

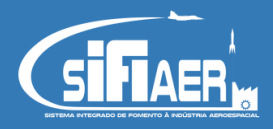

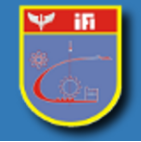

Tutorial para acesso e recuperação de senha do SIFlaer

1. Para recuperação da senha, ao clicar em "Recupere aqui", abrirá um campo para preencher o email previamente cadastrado no SIFIAER. Será enviado uma senha temporária para o respectivo email, que será alterada, à escolha do usuário, no próximo acesso.

| Recuperar Senha                                                               | ×    |  |
|-------------------------------------------------------------------------------|------|--|
| Informe o email cadastrado para recuperar a senha.<br>Email *                 |      |  |
| Lemail                                                                        |      |  |
| Não sou um robô                                                               |      |  |
| Cancelar Recupe                                                               | erar |  |
| Ainda não possui cadastro? Cadastre-se<br>Esqueceu a sua senha? Recupere aqui |      |  |